### **How to Reinstate Your Medicaid**

# Beginning in April 2023, Kentucky Medicaid went back to doing annual renewals for Medicaid eligibility.

Did your Medicaid coverage get terminated? You may be able to get it back with a few easy steps!

## But...You need to act within 90 days of your termination to get coverage reinstated!

Your kynect dashboard will have information about any notices you may have received explaining the steps you need to take to get your coverage back!

#### Here is what you need to do!

- Log into <u>kynect.ky.gov</u> if you don't have a kynect account, you can set one up by following the steps in this <u>video</u>!
- 2. Navigate to your Message Center to view your notices.
- 3. Read the notices you received to know what you need to do.
- 4. You may need to complete a pre-populated renewal application, upload documents, or report a change to your application.
- 5. Once everything is updated and completed, you can proceed to sign and submit.
- 6. If you are having trouble or can't set up a kynect account, you can get free help from kynectors!

Local kynector:

Contact Info:

If your situation has changed and you are no longer eligible for Medicaid, there are other options available to you. Agents and kynectors can help you select and enroll in a Qualified Health Plans (QHPs) with payment assistance.

#### Visit <a href="https://medicaidunwinding.ky.gov">https://medicaidunwinding.ky.gov</a> to learn more!